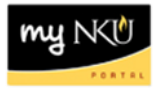

## Write Reason for Budget Transfer Rejection

Transaction Code: SBWP

## Location(s):

## SAP GUI

**Purpose:** Writing a reason for rejection is optional within the budget transfer process. Reasons must be written within SAP GUI and cannot be entered within the portal (UWL).

- Once logged into <u>https://mynku.nku.edu/irj/portal</u>, click SAP GUI tab.
- Click the Business Workplace icon.

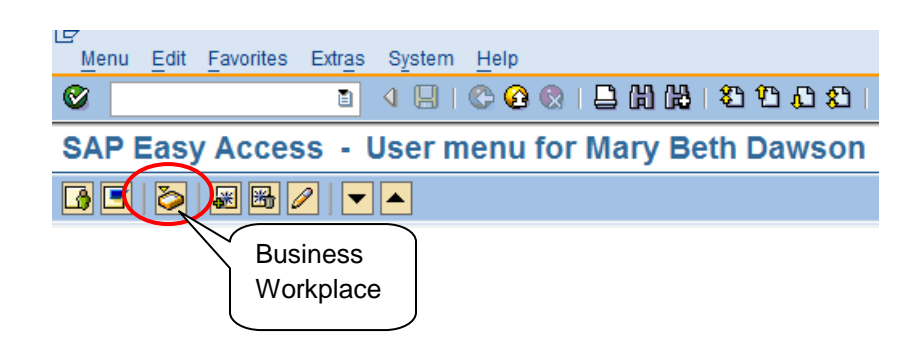

- Expand Inbox
- Click Workflow
- Double-click the Budget Transfer

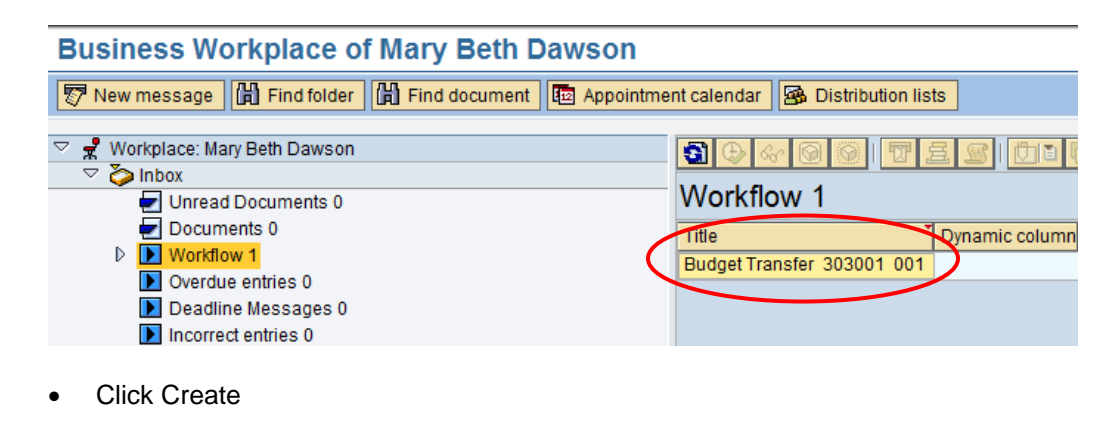

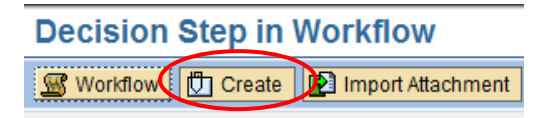

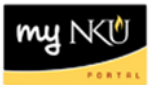

- Type the title of the reason for rejection
- Click Continue

| 🔄 Create Document: Header 🛛 🖂 |                                                         |
|-------------------------------|---------------------------------------------------------|
| Type<br>Title                 | RAW P<br>Comptroller's Office rejecting budget transfer |
| Details                       | ×                                                       |

- Enter a detailed explanation for the rejection.
- Click Save

| ◎ ■ ④ ● ● ● ● ● ● ● ● ● ● ● ● ● ● ● ● ● ●                                                                       |  |  |
|----------------------------------------------------------------------------------------------------|--|--|
| Comptroller's Office rejecting budget transfer                                                                  |  |  |
|                                                                                                    |  |  |
| Document MESSAGE Comptroller's Office rejecting budget transfer                                                 |  |  |
|                                                                                                    |  |  |
| The budget transfer is rejected because funds cannot be transferred between University and Foundation accounts. |  |  |
|                                                                                                    |  |  |
| Ocument created                                                                                                 |  |  |
| • will appear at the bottom of the screen.                                                                      |  |  |
| Click Back                                                                                                    |  |  |
| Click Reject Budget Transfer.                                                                                   |  |  |
| in Oten in Westeller                                                                                            |  |  |

## Decision Step in Workflow

🖉 Workflow 🚺 Create 😰 Import Attachment

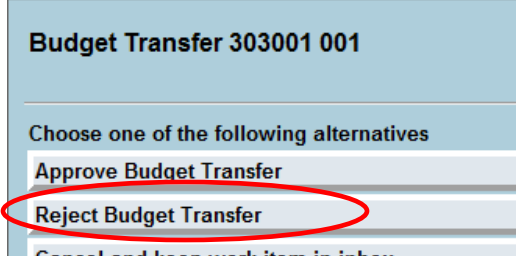

Cancel and keep work item in inbox